# 「SPEEDIAマネージャ」サウンド機能の使用方法

「CASIO SPEEDIA」シリーズにおいて、プリンタ側でエラー発生時にブザーがならない機種では SPEEDIA マネージャを使用し、コンピュータ側でプリンタ発生時のエラーを鳴らすことができます。 ここでは、SPEEDIA マネージャのサウンド機能の設定方法について説明します。

《注意》対象機種: CASIO SPEEDIA N3500、CASIO SPEEDIA N3500-Y、CASIO SPEEDIA N3000 CASIO SPEEDIA N6100

※上記機種以外でも「SPEEDIAマネージャ」のサウンド機能はご使用いただけます。

#### く設定手順の流れ>

### 1. SPEEDIA マネージャのバージョンを確認します。

2. SPEEDIAマネージャの環境設定を行います。

3. SPEEDIAマネージャでサウンドを鳴らしたいプリンタ機種の設定を行います。

※設定手順は、WindowsXP を例に説明しています。

その他の OS をご利用の場合は、WindowsXP での手順を参考に行ってください。 ※設定手順は、弊社ホームページよりダウンロードできるサウンドファイルを前提に説明しています。 http://casio.jp/support/ppr/download/drivers.html

### 1. SPEEDIA マネージャのバージョンを確認します。

SPEEDIA マネージャでサウンド機能を使用するためには、SPEEDIA マネージャのバージョンが Ver.3.60 以上であることが必要です。 下記手順により、バージョンを確認してください。 SPEEDIA マネージャは、弊社ホームページからダウンロードいただけます。 http://casio.jp/support/ppr/download/drivers.html

●●● A般登拳 图 < 🗐 🔂 🛃 10:16

①WindowsXPのタスクバーより、「SPマネージャ」の アイコンをクリックします。

※アイコンがない場合は、「スタート」メニューより、「すべてのプログラム」→「CASIO SPEEDIA」 →「CASIO SPEEDIA マネージャ」を起動してください。 ②「ヘルプ」タブより、「バージョン情報」をクリックします。

|                                                                 |                                                                                                    |                                                           |                                                                                                    | و ا                                                  |
|-----------------------------------------------------------------|----------------------------------------------------------------------------------------------------|-----------------------------------------------------------|----------------------------------------------------------------------------------------------------|------------------------------------------------------|
| ファイル(E) 編集(E) 表示(V) ツーレ(                                        | 2 ∧µ7°(H)                                                                                                    |                                                           |                                                                                                    |                                                      |
| ] 🔍 🖪 🗐 🗂 🖬 🛃 🏊                                                 | <u>トピックの検索(出)</u>                                                                                                    |                                                           |                                                                                                    |                                                      |
| SPEEDIA                                                         |                                                                                                    | 状態                                                        | モデル                                                                                                    | 機種                                                   |
| SPEEDLAマネージャ 管理ウィンドウは、<br>シケフォルダは感が加えて、 プリンタのステ<br>ータス情報を表示します。 | JUSADIŠIO     JUSADIŠIO     SPEEDIA NKIOO     GASIO SPEEDIA NKIOO     GASIO SPEEDIA NKIOO     GASIO SPEEDIA NKIOO     GASIO SPEEDIA NKIOO     GASIO SPEEDIA NKIOO     GASIO SPEEDIA NKIOO | 印刷可能<br>印刷可能<br>双〜7中<br>印刷可能<br>2月〜7年トナー残量少<br>双〜7中トナー残量少 | CASIO SPEEDIA N6100<br>CASIO SPEEDIA N6000<br>CASIO SPEEDIA N5300<br>CASIO SPEEDIA N5100<br>CASIO SPEEDIA N3500-Y<br>CASIO SPEEDIA N3500 | N6100<br>N6100<br>N5300<br>N5100<br>N3500-Y<br>N3500 |
|                                                                 | <                                                                                                    |                                                           |                                                                                                    |                                                      |

③「バージョン情報」画面が起動しますので、バージョンを確認してください。

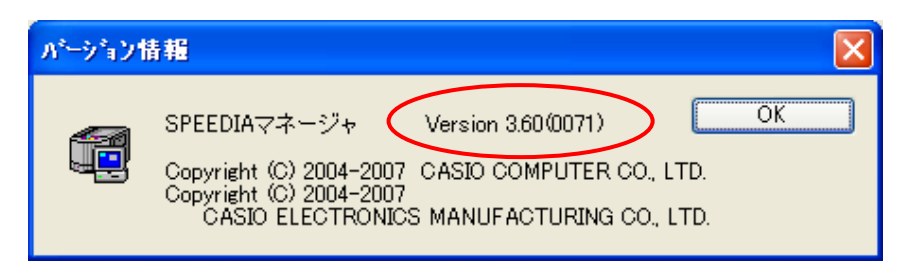

### 2. SPEEDIA マネージャの環境設定を行います。

①「ツール」タブより「環境設定」の「ユーザ設定」をクリックします。

| 📾 SPEEDIAマネージャ                                                 |                                                                                                    |                                                           |                                                                                                    |                                                      | × |
|----------------------------------------------------------------|----------------------------------------------------------------------------------------------------|-----------------------------------------------------------|----------------------------------------------------------------------------------------------------|------------------------------------------------------|---|
| ファイル(E) 編集(E) 表示(V) ―――――(1                                    | ) ^/l/7°( <u>H</u> )                                                                                                    |                                                           |                                                                                                    |                                                      |   |
| 1 🔍 💽 🖻 🗃 🖨 790                                                | 肉材7~ション(2)<br>課設字(5) ▶ フラサ課字(1)                                                                                                    |                                                           |                                                                                                    |                                                      |   |
| SPEEDIA                                                        | ARXE (2) パイン (1) (2) (2) (2) (2) (2) (2) (2) (2) (2) (2                                                                                                    | 状態                                                        | モデル                                                                                                    | 機種                                                   |   |
| SPEEDIAマネージャ 管理ウィンドロ<br>リンタフォルダ情報配に加えて、ブリンタのステ<br>ータス情報を表示します。 | ABRIE COLL DEMU<br>CASIO SPEEDIA N6100<br>CASIO SPEEDIA N6000<br>CASIO SPEEDIA N5000<br>CASIO SPEEDIA N5000<br>CASIO SPEEDIA N500<br>CASIO SPEEDIA N3500-Y<br>CASIO SPEEDIA N3500 | 印刷可能<br>印刷可能<br>スリープ中<br>ウォームアップ中<br>スリープ中トナー残量少<br>スリープ中 | CASIO SPEEDIA N6100<br>CASIO SPEEDIA N6000<br>CASIO SPEEDIA N5300<br>CASIO SPEEDIA N5100<br>CASIO SPEEDIA N3500-Y<br>CASIO SPEEDIA N3500 | N6100<br>N6100<br>N5300<br>N5100<br>N3500-Y<br>N3500 |   |
|                                                                | <b>  &lt;  </b>                                                                                                    |                                                           |                                                                                                    |                                                      | > |
| ユーザごとの環境設定を行います。                                               |                                                                                                    |                                                           | CA                                                                                                    | P NUM                                                |   |

| 環境設定                                                                                         |
|----------------------------------------------------------------------------------------------|
| 2-ザ設定                                                                                        |
| 起動方法(S)<br>③ トレイに格納<br>○ フリンタリストを表示<br>④ 前回終了状態<br>オフラッシー<br>▽ 「日尾絵字 = 第月10年565年無511(マオス(5)) |
| ○ サウンド 凝縮を使用する(①) サウンド 選択(型) ○K キャンセル                                                        |

②「オプション」項目内の「サウンド機能を使用する」に

チェックを入れます。

サウンドに関する設定を行いますので、【サウンド選択】を クリックします。

| サウンド選択                                              |
|-----------------------------------------------------|
| <u> </u>                                            |
| すべてのエラーと警告<br>自分の印刷に関するエラーと警告<br>印刷完了               |
| サウンド<br>日本のサウット*(D)<br>「ファイルカンら選択(W))<br>フスト(T)     |
| 7ァイル( <u>F)</u> C¥work¥音声ファイル(SPマネー) 参照( <u>B</u> ) |
|                                                     |

③「サウンド」の項目より、「ファイルから選択」を指定し、【参照】ボタンをクリックします。

| ファイルを開く                                                                                                |                   | ?         | K |
|----------------------------------------------------------------------------------------------------|-------------------|-----------|---|
| ファイルの場所型:                                                                                              | 🗀 音声ファイル(SPマネージャ) | 🔽 🥝 🤌 📂 🛄 |   |
| BZ01.wav     BZ02.wav     BZ03.wav     BZ03.wav     BZ04.wav     BZ05.wav     BZ05.wav     voice01.wav |                   |           |   |
| ファイル名(N):                                                                                              | BZ01.wav          | IIII (Q)  |   |
| ファイルの種類(工):                                                                                            | サウント (#.wav)      | キャンセル     |   |

④サウンドファイルを選択します。ここでは、「BZ01.wav」を選択しています。【開く】をクリックします。

⑤指定したサウンドを確認したい場合は、【テスト】をクリックすると、音が鳴ります。 (弊社より提供されるサウンドファイルは約30秒間(ファイル容量分)鳴ります。)

| サウンド選択                                                                      |
|-----------------------------------------------------------------------------|
| イヘント(E):<br>すべてのエラーと警告<br>自分の印刷に関するエラーと警告<br>印刷完了                           |
| サウンド <sup>*</sup><br>○既定のサウンド <sup>*</sup> ①<br>● ⑦ァイルから選択(W)               |
| ファイル(E)         C.¥work¥音声ファイル(SPマネージ)         参照(B)           (品繰り返し再生(E)) |
| OK キャンセル                                                                    |

#### <その他の設定内容>

・イベント

リスト中のイベントから、どのイベントに対するサウンドを設定するかを選択します。

・サウンドー既定のサウンド

あらかじめ Windows 側で選択されているサウンドを再生します。

・繰り返し再生

この項目にチェックを入れて、【テスト】をクリックすると、サウンドを繰り返して再生します。 繰り返し再生中には、ダイアログボックスが表示されます。 ダイアログボックスの[停止]ボタンで、再生を終了できます。

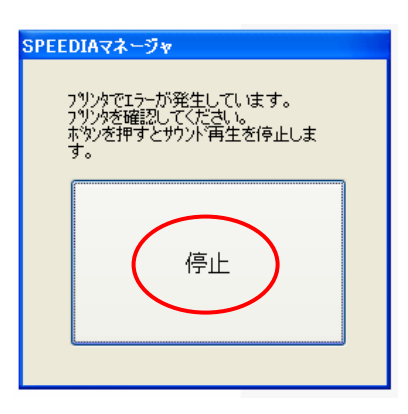

## 3. SPEEDIAマネージャでサウンドを鳴らしたいプリンタ機種の設定を行います。

ここでは、「CASIO SPEEDIA N3500」でサウンド機能を使用する場合を説明します。 ※複数のプリンタがある場合は、下記手順①~③を同様に行ってください。

①「CASIO SPEEDIA N3500」を右クリックし、「プリンタオプション」の「設定」をクリックします。

| 🛱 SPEEDIAマネージャ                                                                                                    |                                                                                                    |                                                         |                                                                                                    |                                                      |
|----------------------------------------------------------------------------------------------------|----------------------------------------------------------------------------------------------------|---------------------------------------------------------|----------------------------------------------------------------------------------------------------|------------------------------------------------------|
| ファイル(E) 編集(E) 表示(V) ツール(T                                                                                                  | D) ヘルフ°( <u>H</u> )                                                                                                    |                                                         |                                                                                                    |                                                      |
| ! 🔍 🔍 🖻 📰 📰 😫 🕒                                                                                                    | 1- EE 🏢 🎯                                                                                                    |                                                         |                                                                                                    |                                                      |
| SPEEDIA 🔄                                                                                                    | 7929名                                                                                                    | 状態                                                      | モデル                                                                                                    | 機種                                                   |
| [フツンタ名]<br>CASIO SPEEDIA N3500<br>[状態]<br>スリーフ <sup>*</sup> 中<br>[モデル]<br>CASIO SPEEDIA N3500<br>[機種]<br>N3500<br>[木~ト名] ・ | ごまたのでは、<br>ついていたいです。<br>ついていたいです。<br>ついていたいでいたいです。<br>ついていたいです。<br>ついていたいです。<br>ついていたいです。<br>ついていたいです。<br>ついていたいです。<br>ついていたいです。<br>ついていたいです。<br>ついていたいです。<br>ついていたいです。<br>ついていたいです。<br>ついていたいです。<br>ついていたいで、<br>ついていたいで、<br>ついていで、<br>ついていたいで、<br>ついていたいで、<br>ついていたいで、<br>ついていたいで、<br>ついていたいで、<br>ついていたいで、<br>ついていたいで、<br>ついていたいで、<br>ついていたいで、<br>ついていたいで、<br>ついていたいで、<br>ついていたいで、<br>ついていたいで、<br>ついていたいで、<br>ついていたいで、<br>ついていたいで、<br>ついていたいで、<br>ついていたいで、<br>ついていたいで、<br>ついていたいで、<br>ついていたいで、<br>ついていたいで、<br>ついていたいでいでいでいでいで、<br>ついていでいでいで、<br>ついていでいでいでいで、<br>ついていでいでいでいでいでいでいでいで、<br>ついていでいでいでいでいでいでいでいでいで | 印刷可能<br>印刷可能<br>スリープ中<br>印刷可能<br>スリープ中トナー残量少<br>スシースモニタ | CASIO SPEEDIA N6100<br>CASIO SPEEDIA N6000<br>CASIO SPEEDIA N5300<br>CASIO SPEEDIA N5100<br>CASIO SPEEDIA N3500-Y<br>CASIO SPEEDIA N3500 | N6100<br>N6100<br>N5300<br>N5100<br>N3500-Y<br>N3500 |
| ヘルフ℃を表示するには [F1] を押してください。                                                                                                 |                                                                                                    | ディンタオフジョン ト<br>最新の情報に更新                                 | ✓表示する<br>✓ 表示する CA                                                                                                    | P NUM                                                |
|                                                                                                    | (                                                                                                    | 200707111111222-111                                     |                                                                                                    |                                                      |
|                                                                                                    |                                                                                                    | 黑((())                                                  |                                                                                                    |                                                      |
|                                                                                                    |                                                                                                    | 印刷設定(E)                                                 |                                                                                                    |                                                      |
|                                                                                                    |                                                                                                    | 一時停止( <u>G</u> )                                        |                                                                                                    |                                                      |
|                                                                                                    |                                                                                                    | 共有(山)<br>プリンタをオフラインで使用する(山)                             |                                                                                                    |                                                      |
|                                                                                                    |                                                                                                    | ショートカットの作成( <u>5</u> )<br>削除( <u>D</u> )                |                                                                                                    |                                                      |
|                                                                                                    |                                                                                                    | プロパティ( <u>R</u> )                                       |                                                                                                    |                                                      |

| フリンタオフ 🏷 a ン                                        |
|-----------------------------------------------------|
| 全般 モニ対設定                                            |
| ▼リストに表示する心                                          |
|                                                     |
| 更新間隔型 60 🗢 秒 詳細設定(型)                                |
| ▼印刷完了も通知する心                                         |
|                                                     |
| ステーダスモニッタスカーモッシュ<br>表示形式(1): ● ステータスモニタウィントウ ● フラウザ |
| [詳細語文定(上)                                           |
|                                                     |
| OK ++v/t/l ///                                      |
| OK ++>±1/ 1/17                                      |

②「モニタする」項目内より、「サウンドを使用する」に
 チェックをいれます。
 【詳細設定】をクリックします。

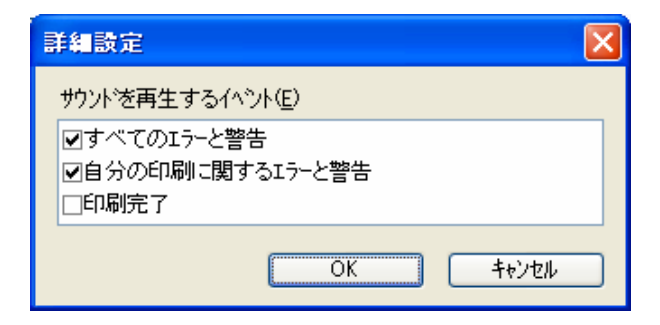

③「詳細設定」画面が開きますので、「サウンドを再生 するイベント」を選択します。

**<ポイント>** 

プリンタ側でエラーが発生した場合、コンピュータ側から音が鳴りますが、この音はプリンタ側で エラーを解除すると、自動的に消音します。

以上で、サウンド機能を使用するための SPEEDIA マネージャの設定は終了です。